# Configure WAN Failover in SDWAN via CLI and GUI

## Contents

Introduction Prerequisites Requirements Components Used Background Information Configure Steps for SDWAN Failover Through Vmanage Mode: Steps for SDWAN Failover Through CLI Mode: Verify Changes Applied via GUI Changes Applied via CLI Troubleshoot

## Introduction

This document describes how to execute SDWAN failover via a change in vrrp priority value which can be done through vManage GUI or CLI.

## Prerequisites

The SDWAN Network high availability configuration must be done.

#### Requirements

Cisco recommends that you have knowledge of these topics:

- Understand SDWAN architecture & Meraki workflow
- Understand virtual router redundancy protocol (vrrp) concepts

#### **Components Used**

The information in this document is based on these software and hardware versions:

- Viptela vManage GUI
- Putty (CLI log in)

The information in this document was created from the devices in a specific lab environment. All of the devices used in this document started with a cleared (default) configuration. If your network is live, ensure that you understand the potential impact of any command.

## **Background Information**

The failover can tell the site whether it has a high WAN availability in case the active router goes down.

Note: Here, the most preferable method is vManage GUI.

## Configure

#### Steps for SDWAN Failover Through Vmanage Mode:

- 1. Log in to the Viptela vManage dashboard.
- 2. Choose **Configuration** and click **Devices**. Scroll to right and check the Mode (vManage or CLI).

| ≡        | cisco VN                                                                                 | lanage   |                  |                  |                           |                                 |                       | •    | Ê     | <b>*</b> 0 | 0         | tra9847 👻    |
|----------|------------------------------------------------------------------------------------------|----------|------------------|------------------|---------------------------|---------------------------------|-----------------------|------|-------|------------|-----------|--------------|
| 5        | CONFIGURAT                                                                               | DN   DEV | ICES             |                  |                           |                                 |                       |      |       |            |           |              |
|          | WAN Edge List Controllers                                                                |          |                  |                  |                           |                                 |                       |      |       |            |           |              |
| *        | Configuration Upload WAN Edge List 🖸 Export Bootstrap Configuration 🔯 Sync Smart Account |          |                  |                  |                           |                                 |                       |      |       | 0          | 00        |              |
| ٩        | Devices                                                                                  |          | Search Options ~ |                  |                           |                                 |                       |      |       |            | Total Row | s: 2 of 1052 |
| <u>م</u> | TI C/CCI Deserve                                                                         | Devices  | Chassis Number   | Serial No./Token | Enterprise Cert Serial No | Enterprise Cert Expiration Date | Subject SUDI serial # | Host | tname |            | System    | h IP         |
| -        | TLS/SSL PTOXY                                                                            |          |                  |                  | NA                        | NA                              |                       |      |       |            |           |              |
|          | Certificates                                                                             |          |                  |                  | NA                        | NA                              |                       |      |       |            |           |              |
|          | Network Design                                                                           |          |                  |                  |                           |                                 |                       |      |       |            |           |              |

3. Choose a particular device that you decided to make the lower priority (for example, vEdge 1). Scroll to the right end of the row, click the **three-dot** option and then choose **change device values**.

| \$ | CONFIG                    | URATION   DEVIC | ES                               |                        |                           |                                 |                       |          |                                                                                                    |  |  |  |
|----|---------------------------|-----------------|----------------------------------|------------------------|---------------------------|---------------------------------|-----------------------|----------|----------------------------------------------------------------------------------------------------|--|--|--|
| W  | WAN Edge List Controllers |                 |                                  |                        |                           |                                 |                       |          |                                                                                                    |  |  |  |
|    | () Chang                  | e Mode 👻 重 U    | Ipload WAN Edge List 🛛 Export Bo | ootstrap Configuration | Sync Smart Account        |                                 |                       |          | 000                                                                                                    |  |  |  |
| 0  |                           | ×               | Search Option                    | ns v                   |                           |                                 |                       |          | Total Rows: 2 of 1052                                                                                                    |  |  |  |
|    | State                     | Device Model    | Chassis Number                   | Serial No./Token       | Enterprise Cert Serial No | Enterprise Cert Expiration Date | Subject SUDI serial # | Hostname | System IP                                                                                                    |  |  |  |
|    | 2                         | vEdge 2000      |                                  |                        | NA                        | NA                              |                       |          | 0                                                                                                    |  |  |  |
| 4  | 2                         | vEdge 2000      |                                  |                        | NA                        | NA                              |                       |          |                                                                                                    |  |  |  |
|    |                           |                 |                                  |                        |                           |                                 | -                     | -        | Running Configuration<br>Local Configuration<br>Delete WAN Edge<br>Copy Configuration<br>Generate Bootstrap Configuration<br>Change Device Values<br>Template Log<br>Device Bring Up |  |  |  |

4. Scroll to the right end of the row again, click the **three-dot** option and choose **Edit device template**.

| Device Template    |           |          |                         |                              |                                           |                         |
|--------------------|-----------|----------|-------------------------|------------------------------|-------------------------------------------|-------------------------|
|                    |           |          |                         |                              |                                           | 00                      |
| Q Search Options ~ |           | ons 🗸    |                         |                              |                                           | Total Rows: 1           |
| S Chassis Number   | System IP | Hostname | Shutdown(snmp_shutdown) | Contact Person(snmp_contact) | Name of Device for SNMP(snmp_device_name) | Location of Device(snmp |
| 0                  |           | 5        | . 🗆                     | Cisco CMS                    |                                           | El Mundo Office Bi      |
|                    |           |          |                         |                              |                                           | Edit Device Template    |

5. Change the **vrrp priority** from 110 for vEdge 1 to lower than the vEdge 2 Priority value (for example, vrrp priority as 90) that must be lower than the vEdge 2 priority value.

Note: You need to change all the IF values from 110 to 90.

| Group ID(lan_int1_vrrp_grpid)                      | 1          |        |
|----------------------------------------------------|------------|--------|
| Priority(lan_int1_vrrp_priority)                   | 110        |        |
| IP Address(lan_int1_vrrp_vrrp_ipaddress)           |            |        |
| Prefix(vpn10_first_static_prefix mask)             | Optional   |        |
| Prefix(vpn10_second_static_prefix mask)            | Optional   |        |
| Prefix(vpn10_third_static_prefix mask)             | Optional   |        |
| Address(vpn10_static1_next_hop_ip_address_0)       | Optional   |        |
| Address(vpn10_second_static_next_hop_ip_address_0) | Optional   |        |
| Address(vpn10_third_static_next_hop_ip_address_0)  | Optional   |        |
| Interface Name(Ian_int2_name_x x)                  |            |        |
| Description(lan_int2_description)                  |            |        |
| IPv4 Address(lan_int2_ip_addr maskbits)            |            |        |
| DHCP Helper(dhcp_helper_ip)                        | No. come : | -      |
|                                                    |            |        |
| Generate Password                                  | Update     | Cancel |

#### 6. Click update.

- 7. Once the process is done, the vEdge 1 main is moved back to the backup.
- 8. The vEdge 2 router is taken care of by the main role now.

#### Steps for SDWAN Failover Through CLI Mode:

- 1. Log in to device CLI (Example: vEdge 1)
- 2. Enter a Particular VPN (Example: VPN1)
- 3. Enter a particular IF (Example: LAN IF)
- 4. Change **vrrp priority** value that is lower than the vEdge 2 value (Example: you can set it as 90 because vEdge 2 already has default priority as 100).

**Note**: The CLI method is not preferable while you have GUI feasibility. If you want to do that, you must get approval first.

## Verify

Use this section to confirm that your configuration works properly.

### **Changes Applied via GUI**

- 1. Navigate to Monitor, then choose networks
- 2. Choose device name
- 3. Choose Real-time option
- 4. Type vrrp information

| Device Options: | Q VRRP Inform | mation   |                  |                   |          |        |                      | 00                |
|-----------------|---------------|----------|------------------|-------------------|----------|--------|----------------------|-------------------|
| Q               |               |          | Search Options 🗸 |                   |          |        |                      | Total Rows:       |
| VPN ID          | If Name       | Group ID | Virtual IP       | Virtual MAC       | Priority | State  | Advertisement TTimer | Master Down Timer |
| 1               | 10ge0/0.1010  | 1        | 10.157.247.1     | 00:00:5e:00:01:01 | 110      | master | 1                    | 3                 |
| 10              | 10ge0/0.698   | 1        | 10.35.162.1      | 00:00:5e:00:01:01 | 110      | master | 1                    | 3                 |
| 10              | 10ge0/0.699   | 1        | 10.35.164.1      | 00:00:5e:00:01:01 | 110      | master | 1                    | 3                 |
| 11              | 10ge0/0.977   | 1        | 192.168.242.1    | 00:00:5e:00:01:01 | 110      | mit    | 1                    | 3                 |

#### **Changes Applied via CLI**

VE1 # Show vrrp | tab

## Troubleshoot

There is currently no specific troubleshoot information available for this configuration.